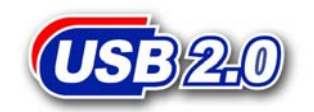

# **PhotoBank**

# 中文使用手册

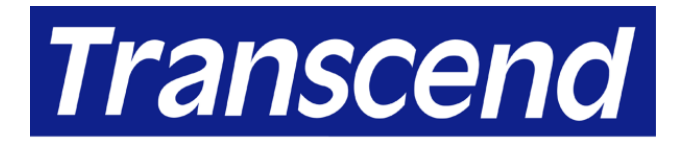

Your Supplier, Your Partner, Your Friend.

# 目录

| 目录                             | 1  |
|--------------------------------|----|
| 产品介绍                           | 2  |
| 包装内容                           | 2  |
| 产品特点                           | 2  |
| 系统需求                           | 2  |
| 产品外观                           | 3  |
| 单机操作模式下使用PhotoBank             | 4  |
| 系统信息                           | 4  |
| 从记忆卡复制档案至PhotoBank             | 4  |
| 从PhotoBank复制档案至记忆卡             | 5  |
| 删除记忆卡的资料                       | 6  |
| 删除PhotoBank上的文件夹               | 7  |
| 使用充电电池                         | 8  |
| 使用变压器                          | 8  |
| 组态指示                           | 8  |
| 各国变压器组态                        | 10 |
| 在电脑上使用PhotoBank                | 11 |
| 在Windows98/98SE下安装驱动程序         | 11 |
| 在Windows98/98SE下删除PhotoBank    | 12 |
| 删除驱动程序                         | 12 |
| 在Windows2000/Me/XP下使用PhotoBank | 13 |
| 在Windows2000/Me/XP下删除PhotoBank | 13 |
| 在Mac OS下使用PhotoBank            | 14 |
| 更换电池                           | 15 |
| 更新软硬件                          | 15 |
| 安装软硬件升级工具                      | 15 |
| 删除软硬件升级工具                      | 16 |
| 故障排除                           | 18 |
| <b>螫</b> 告                     | 18 |
| 产品规格                           | 19 |
| 注意事项                           | 19 |
| 订购信息                           | 19 |
| PhotoBank 质保条款                 | 20 |

# 产品介绍

感谢您购买创见所生产制造的 PhotoBank,轻薄短小的设计让您方便且快速的储存资料。支持 CompactFlash™, Microdrive™, SmartMedia™, Secure Digital, miniSD(需转接卡),MultiMediaCard™,RS-MMC(需转接卡) Memory Stick® / Memory Stick PRO, Memory Stick Duo® ((需转接卡), Memory Stick PRO Duo® ((需转接卡)等多种数码闪存卡,并且内附 1.8"硬盘(20GB/40GB)。创见 PhotoBank 只需要通过 USB 接口即可在任何个人电脑,苹果机及笔记本电脑上使用。配合创见 PhotoBank 的超高数据传输速度、极佳可移植性与令人惊艳的外型,在使用上绝对会带给您全然不同的惊喜体验。

### 包装内容

- PhotoBank (TS20GPB/ TS40GPB)
- 精美皮套
- 驱动程序光盘
- USB 传输线
- Multi-regional AC Adapter
- 快速安装说明

### 产品特色

- 完全符合 USB 2.0 传输规格并向下兼容于 USB 1.1 传输规格。
- 超高传输速率:高速传输下,每秒最高可达 480Mbps (60MB)。
- 独立式储存装置。无须台式机或笔记本电脑。
- 支持 CompactFlash™, Microdrive™, SmartMedia™, Secure Digital, miniSD(需转接卡),MultiMediaCard™,RS-MMC(需转接卡), Memory Stick® / Memory Stick PRO, Memory Stick Duo® ((需转接卡), Memory Stick PRO Duo® ((需转接卡)。
- 蓝色背光,黑白画面的 LCD 状态指示。
- 数据易于传输存储。
- 当连接计算机时可当做外接式硬盘及读卡器使用。
- 在单机操作模式下闲置十分钟自动关机。
- 完全充满的锂电池可使用大约三小时。

#### 系统需求

具备正常功能的 USB 连接端口,且已安装下列任一操作系统的台式机或笔记本 电脑:

- Windows<sup>®</sup> 98/98SE(需安装驱动程序)
- Windows<sup>®</sup> 2000
- Windows<sup>®</sup> Me
- Windows<sup>®</sup> XP
- Mac<sup>TM</sup> OS 10.2 或更新版本

### 产品外观

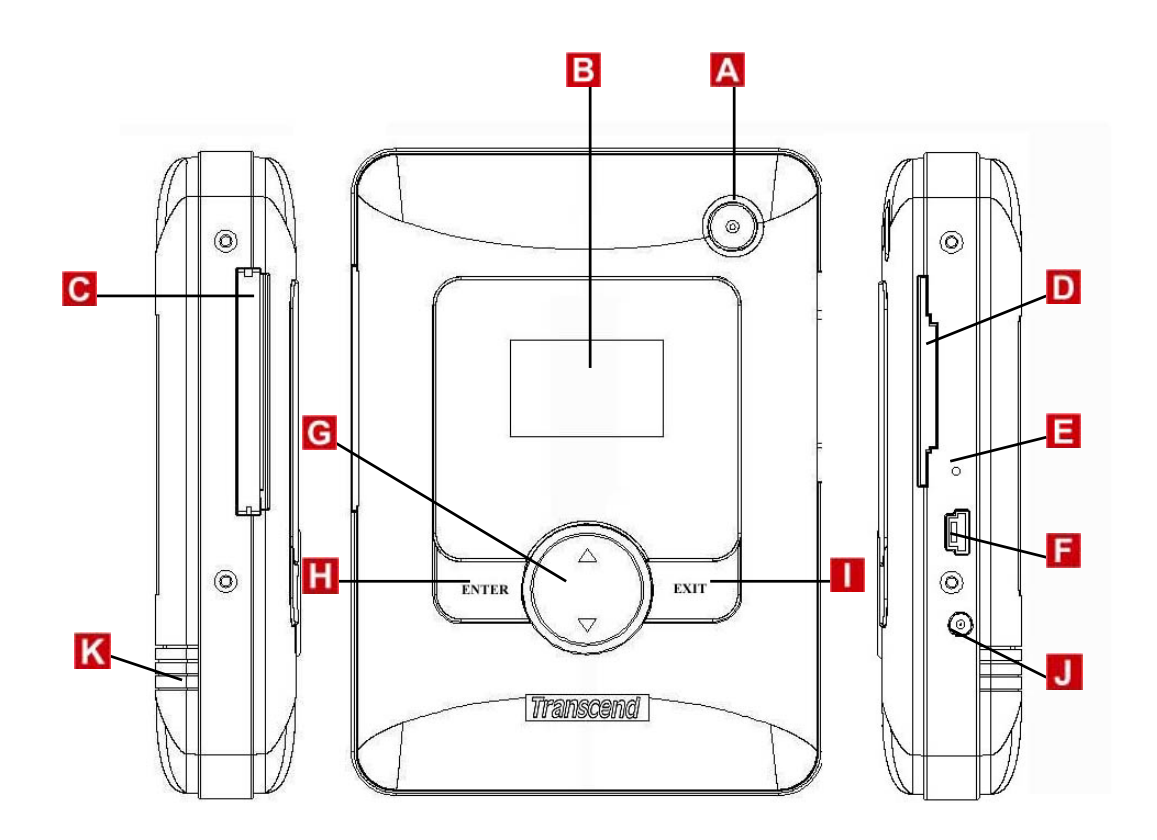

- A 电源开关
- **B** LCD 指示器
- C CF Type I/II Card 插槽
- D SM/ MMC/ SD/ MS Card 插槽
- **E** 重置开关
- F USB 插座
- G 选择键
- H Enter 键
- I Exit 键
- J 直流电源插座
- K 电池盖

## 单机操作模式下使用 PhotoBank

### 系统信息

1. 按下电源键,启动 PhotoBank。

| \$:SELECT (mm) |   |       |
|----------------|---|-------|
| <u>с</u><br>0] |   |       |
| ENTER          | 5 | YSTEM |

2. 按下 Exit 键显示系统信息。

| Transcend 🚥    |
|----------------|
| Total:19039 MB |
| Free:17753 MB  |
| Power:75%      |
| LEAVE          |

### 从记忆卡复制档案至 PhotoBank

- 1. 按下电源键, 启动 PhotoBank。
- 2. 将数码记忆卡插入 PhotoBank。
- 3. 按选择键选择第一个图标,并按下 Enter 键。

| \$:SELECT (MM |     |       |
|---------------|-----|-------|
| ¢П<br>©]      |     |       |
| ENTER         | : S | YSTEM |

4. 按选择键选择记忆卡插槽,并按下 Enter 键。

| Trans     | cend 💷    |
|-----------|-----------|
| Select Ca | ard : 👘 📍 |
| ESD/MMC/N | 1S/SM ]   |
| ICF/Micro | Drivel    |
| SELECT    | LEAVE     |

5. 按下 Enter 键继续。

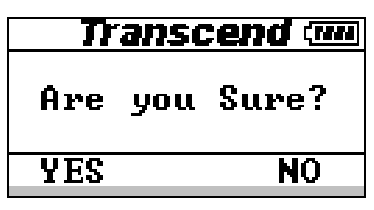

6. 资料从记忆卡传输到硬盘的过程中,在资料还未传输完成前请勿拔下记忆 卡。 (所有储存至硬盘记忆卡的档案将会放置在分类,以数字命名的资料夹中,例如"HDD:\SD\00000001", "HDD:\SD\00000002", "HDD:\MMC\00000001", 等等。)

| Transcend 🚥       |
|-------------------|
| <u>51</u> 9%      |
| DONT REMOVE CARD! |
|                   |
| Transcond /www    |

7. 传输完成。

| Transcend 🚥 |            |  |
|-------------|------------|--|
| Work        | Complete!! |  |
| OK          |            |  |

\*若要关闭 PhotoBank 电源,按下电源开关数秒直到 LCD 画面关闭。

### 从 PhotoBank 复制档案至记忆卡

- 1. 按下电源键, 启动 PhotoBank。
- 2. 将数字记忆卡插入 PhotoBank。
- 3. 按选择键选择第二个图标,并按下 Enter 键。

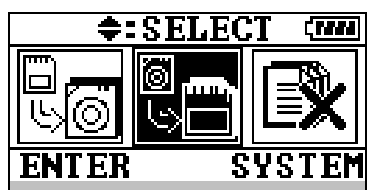

4. 选择您想传输的资料夹(依照记忆卡种类分类),接着按下 Enter 键。(这个过程会复制资料夹里的所有档案。)

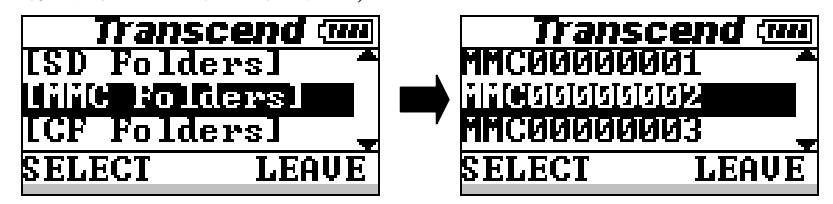

5. 选择您想储存资料的记忆卡,接着按下 Enter 键。

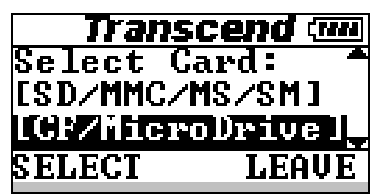

6. 按下进入键继续。从 PhotoBank 复制文件到记忆卡内时, PhotoBank 将会先 删除记忆卡内的所有数据。

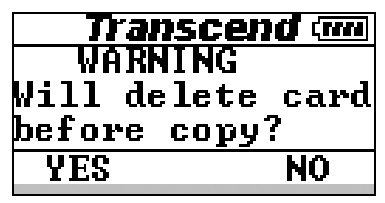

 资料从硬盘传输到记忆卡的过程中,在资料还未传输完成前请勿拔下记忆 卡。(所有传输至记忆卡的资料将会以 PhotoBank 里相同的资料夹名称放置 在记忆卡的根目录中。)

| מ    | ranscen  | d (mn |
|------|----------|-------|
|      | 519%     |       |
| DONT | REMOVE C | ARD!  |
|      |          |       |

8. 传输完成。

| Transcend 🚥 |            |  |
|-------------|------------|--|
| Work        | Complete!! |  |
| ОК          |            |  |

### 删除记忆卡的资料

- 1. 按下电源键,启动 PhotoBank。
- 2. 将数字记忆卡插入 PhotoBank。
- 3. 按选择键选择第三个图标,并按下 Enter 键。

| \$:SELECT (mm |     |       |
|---------------|-----|-------|
|               |     |       |
| ENTEF         | } S | YSTEM |

4. 选择"Delete Card", 接着按下 Enter 键。

| Tran:   | scend 🛲 |
|---------|---------|
| [Delete | Card 1  |
| [Delete | Folder] |
|         |         |
| SELECT  | LEAVE   |

5. 按选择键选择您想删除资料的记忆卡,接着按下 Enter 键。

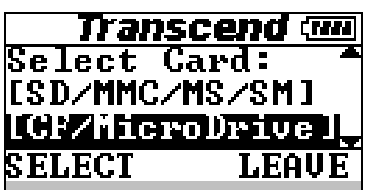

6. 按下 Enter 键继续。

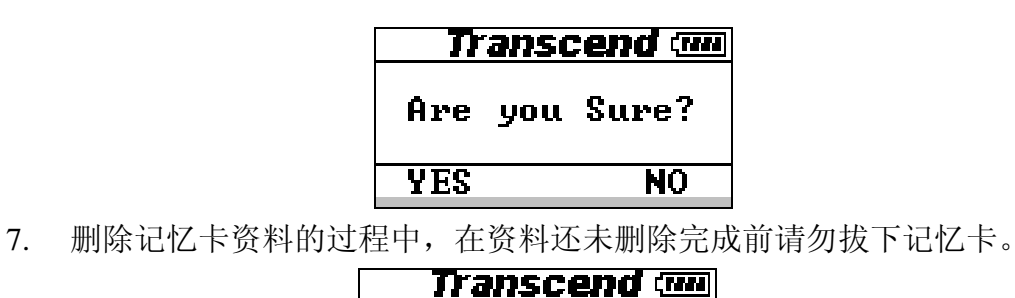

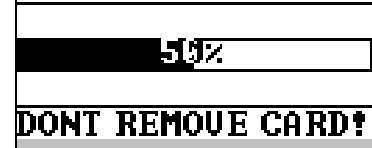

8. 工作完成。

| Transcend 🚥 |            |  |
|-------------|------------|--|
| Work        | Complete!! |  |
| ОК          |            |  |

### 删除 PhotoBank 上的文件夹

- 1. 按下电源键, 启动 PhotoBank。
- 2. 按选择键选择第三个图标,并按下 Enter 键。

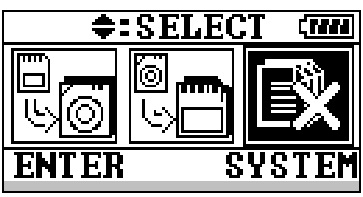

3. 选择"Delete Folder", 接着按下 Enter 键。

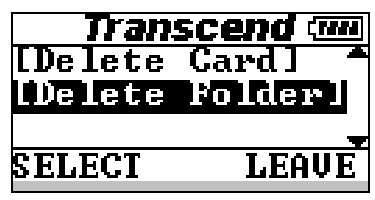

 按选择键选择您想删除的资料夹,接着按下 Enter 键。 (SD / MMC / MS / SM or CF)

| Transcend 🚥    | Transcend 🚥       |
|----------------|-------------------|
| [SD Folders] 🕈 | MMC00000001 -     |
| IMMC Foldersl  | MINCHISISISISISIS |
| [CF Folders]   |                   |
| SELECT LEAVE   | SELECT LEAVE      |

5. 按下 Enter 键继续。

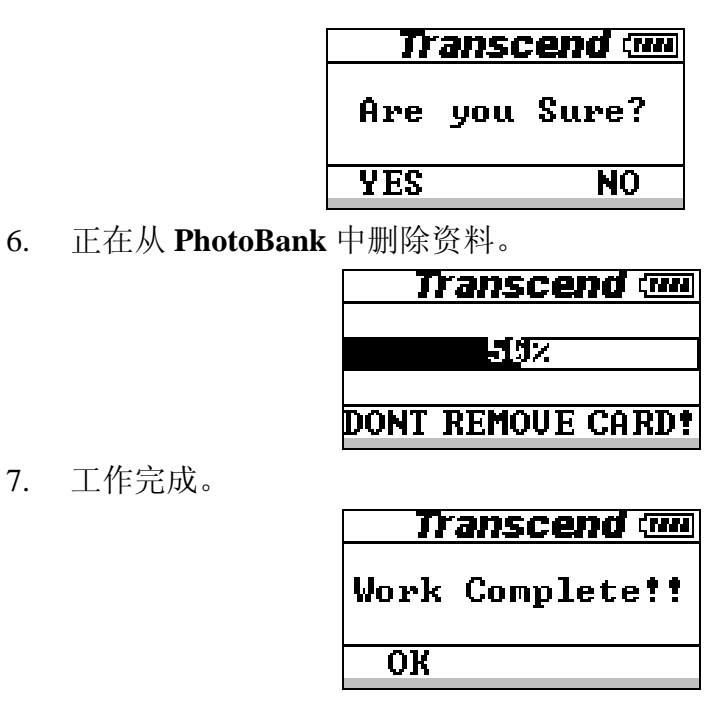

# 使用充电电池

6.

PhotoBank 使用高容量的可充电式锂电池(2200mAh)。如要充电,请将变压器接 头插入 PhotoBank 上直流电源插座(输出功率: DC 5V, 2A)。在充电过程中, LCD 会显示充电百分比,完整的充电需要花费大约四小时的时间。 当您在充电时,PhotoBank仍可正常使用。电源关闭时,您可以看到液晶屏幕上 显示充电状态的百分比。

# 使用变压器

### 组态指示

### 北美地区

- 扳下变压器接头背面的弹簧锁,插头A将会弹出。请确认插座与变压器接 1. 头成90度。(请见表格参照可适用的国家。)
- 将插头A插入插座中开始充电。 2.

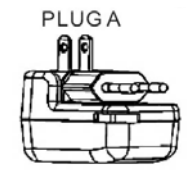

#### 大洋洲地区

- 1. 扳下变压器接头背面的弹簧锁,插头A将会弹出。请确认插座与变压器接头成 90 度。
- 将左边的插头顺时针旋转45度并将右边的插头逆时针旋转45度。成插头C。 (请见表格参照可适用的国家。)
- 3. 将插头 C 插入插座中开始充电。

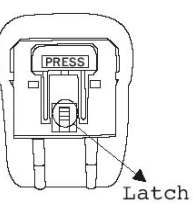

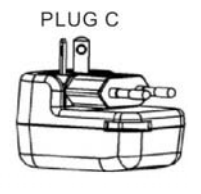

#### 欧亚地区

- 1. 将插头B往上扳,使其与变压器接头成90度。(请见表格参照可适用的国家。)
- 2. 将插头 B 插入插座中开始充电。

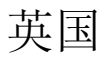

- 1. 将插头 B 往上扳, 使其与变压器接头成 90 度。
- 2. 从变压器的电源线上取下 UK Key。
- 3. 将 UK Key 插入插座中的接地孔中以打开上面两个电 源接孔。(请见表格参照可适用的国家。)
- 4. 将插头 D 插入插座中开始充电。

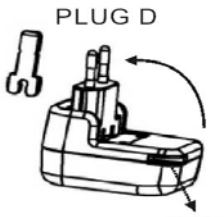

PLUG B

UK Key

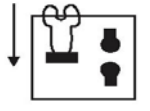

### 各国变压器组态

| Country. <sub>1</sub>   | Hz.1   | Volt.1       | Code.1   | Country. <sub>1</sub>      | Hz.1    | Volt.1       | Code.  | Country. <sub>1</sub>   | Hz. | Volt.1       | Code.             | Socket. <sub>1</sub> | Plug. <sub>1</sub> |
|-------------------------|--------|--------------|----------|----------------------------|---------|--------------|--------|-------------------------|-----|--------------|-------------------|----------------------|--------------------|
| Oceania₽                |        |              |          | T aiwan. <sub>1</sub>      | 60.1    | 110.1        | A.1    | Spain. <sub>1</sub>     | 50. | 127/220.1    | A.B. <sub>1</sub> | Α                    | ^ 88               |
| Australia.              | 50.1   | 240/250.1    | C.1      | Vietnam. <sub>1</sub>      | 50.1    | 120/220/230. | A.B.1  | Sweden. <sub>1</sub>    | 50. | 220.1        | B.1               |                      | The comp           |
| Fiji.1                  | 50.1   | 240.1        | C.,      | Middle East+               | 1       |              |        | Switzerland.            | 50. | 220.1        | B.1               |                      |                    |
| New Zeala∎d.₁           | 50.1   | 230.1        | C.1      | Iran.1                     | 50.1    | 220.1        | B.D.1  | The Netherlands a       | 50. | 220.1        | <b>B</b> .1       |                      |                    |
| T ahiti.1               | 50.1   | 127.1        | A.1      | Irag.1                     | 50.1    | 220.1        | B.D.1  | U.S.S.R.1               | 50. | 127/220.1    | A.B. <sub>1</sub> |                      |                    |
| Africa₽                 |        |              |          | Jordan.1                   | 50.1    | 220.1        | B.D.1  | West Germany.           | 50. | 220.1        | B.1               |                      |                    |
| Egypt. <sub>1</sub>     | 50.1   | 220.1        | B.D.1    | Kuwait. <sub>1</sub>       | 50.1    | 240.1        | B.D.1  | Yugoslavia.             | 50. | 220.1        | <b>B</b> .1       | В                    | В                  |
| Kenya. <sub>1</sub>     | 50.1   | 240.1        | B.D.1    | Saudi Arabia. <sub>1</sub> | 50,60.1 | 127/220.1    | A.B.D. | North & So              | uth | America₽     |                   |                      | AL.                |
| Mauritius.              | 50.1   | 230.1        | B.D.1    | Turkey. <sub>1</sub>       | 50.1    | 220.1        | B.1    | Alaska.1                | 60. | 120/240.1    | A.1               |                      | 12                 |
| Morocco.,               | 50.1   | 115/127/220. | B.1      | U.A.E1                     | 50.1    | 220/230/240. | B.D.1  | Argentina.1             | 50. | 220.1        | B.D.1             | (0 0)                |                    |
| Nigeria.1               | 50.1   | 230.1        | D.1      | Europe₽                    |         |              |        | Belized. <sub>1</sub>   | 60. | 110/220.1    | A.D.1             |                      | 310                |
| R.S.A1                  | 50.1   | 220/230/250. | B.D.1    | Austria. <sub>1</sub>      | 50.1    | 220.1        | B.1    | Bolivia. <sub>1</sub>   | 50. | 110/220.1    | A.B.1             |                      |                    |
| Zambia. <sub>1</sub>    | 50.1   | 230.1        | D.1      | Belgium. <sub>1</sub>      | 50.1    | 127/220.1    | B.1    | Brazil.1                | 60. | 127/220.1    | A.B. <sub>1</sub> |                      |                    |
| Asia₽                   |        |              |          | Bulgaria. <sub>1</sub>     | 50.1    | 220.1        | B.1    | Canada.                 | 60. | 120.1        | A.D. <sub>1</sub> |                      |                    |
| Bangladesh.1            | 50.1   | 230.1        | B.1      | Czechoslovakia.            | 50.1    | 220.1        | B.1    | Chile.1                 | 50. | 220.1        | B.1               | С                    | C to               |
| Brunel.1                | 50.1   | 240.1        | B.D.1    | Denmark. <sub>1</sub>      | 50.1    | 220.1        | B.1    | Colombia.1              | 60. | 110.1        | A.1               |                      |                    |
| Hong Kong.              | 50.1   | 200.1        | B.1      | East Germany.              | 50.1    | 127/220.1    | B.1    | Costa Rica.             | 60. | 120.1        | A.D.1             | $(n \circ n)$        | and and            |
| India.1                 | 50.1   | 230.1        | B.1      | England.1                  | 50.1    | 240.1        | C.D.1  | Cuba.                   | 60. | 110.1        | A.B.D.            | $( \vee )$           |                    |
| Indonesia.1             | 50.1   | 127/230.1    | B.1      | Finland.                   | 50.1    | 220.1        | B.1    | Dominican Rep.a         | 60. | 110.1        | A.1               |                      |                    |
| Japan.                  | 50,60. | 100.1        | A.1      | France.1                   | 50.1    | 127/220.1    | B.C.1  | El Salvador.            | 60. | 115.1        | A.1               |                      |                    |
| Korea. <sub>1</sub>     | 60.1   | 100/220.1    | A.B.C.1  | Greece. <sub>1</sub>       | 50.1    | 220.1        | B.1    | Guatemala. <sub>1</sub> | 60. | 120.1        | A.1               |                      |                    |
| Macao. <sub>1</sub>     | 50.1   | 115/127/220. | B.1      | Hungary. <sub>1</sub>      | 50.1    | 220.1        | B.1    | Mexico. <sub>1</sub>    | 60. | 125.1        | A.1               | D                    | D                  |
| Mahland China.          | 50.1   | 110/200.1    | A.B.C.D. | Italy. <sub>1</sub>        | 50.1    | 127/220.1    | B.1    | Nisaragua. <sub>1</sub> | 60. | 120.1        | A.1               |                      | Ля                 |
| Malaysia. <sub>1</sub>  | 50.1   | 240.1        | D.1      | Luxemburg. <sub>1</sub>    | 50.1    | 120/220.1    | B.1    | Panama. <sub>1</sub>    | 60. | 110/115/220. | A.1               | Γυη                  | ∞ഷീം               |
| Nepal. <sub>1</sub>     | 50.1   | 220.1        | B.1      | Malta. <sub>1</sub>        | 50.1    | 240.1        | D.1    | Paraguay. <sub>1</sub>  | 50. | 220.1        | B.1               |                      |                    |
| Parkistan. <sub>1</sub> | 50.1   | 220/230.1    | B.1      | Norway.                    | 50.1    | 220/230.1    | B.1    | Peru.                   | 60. | 220.1        | A.B. <sub>1</sub> |                      |                    |
| Philippins.             | 50.1   | 115/200.1    | A.B.C.1  | Poland.                    | 50.1    | 220.1        | B.1    | Uruguay.1               | 50. | 220.1        | B.D.1             |                      |                    |
| Singapore.1             | 50.1   | 230.1        | D.1      | Portugal. <sub>1</sub>     | 50.1    | 220.1        | B.1    | U.S.A1                  | 60. | 120.1        | A.1               |                      |                    |
| Thailand.               | 50.1   | 220.1        | A.B.D.1  | Rumania. <sub>1</sub>      | 50.1    | 220.1        | B.1    | Venezuela.              | 60. | 120.1        | A.1               |                      |                    |

注意:此份表格供您针对不同国家,地域及电压作参考。

请您在使用前确认您所在国家的插头以及电压的设定。

# 在计算机上使用 PhotoBank

### 在 Windows98/98SE 下安装驱动程序

1. 打开计算机的电源,确认计算机的 USB 端口处于可以正常使用的状态。

#### \*注意: 在 Windows 98/98SE 操作系统下,请勿于完成驱动程序 安装之前,将 PhotoBank 接上您的计算机。

- 2. 将驱动程序光盘放入计算机之光驱中。进入光盘的 D:\Driver\Win98 目录,执行其中的 Setup.exe 程序。(D 为光驱的磁盘代号。)
- 3. 请依安装向导指示进行安装。

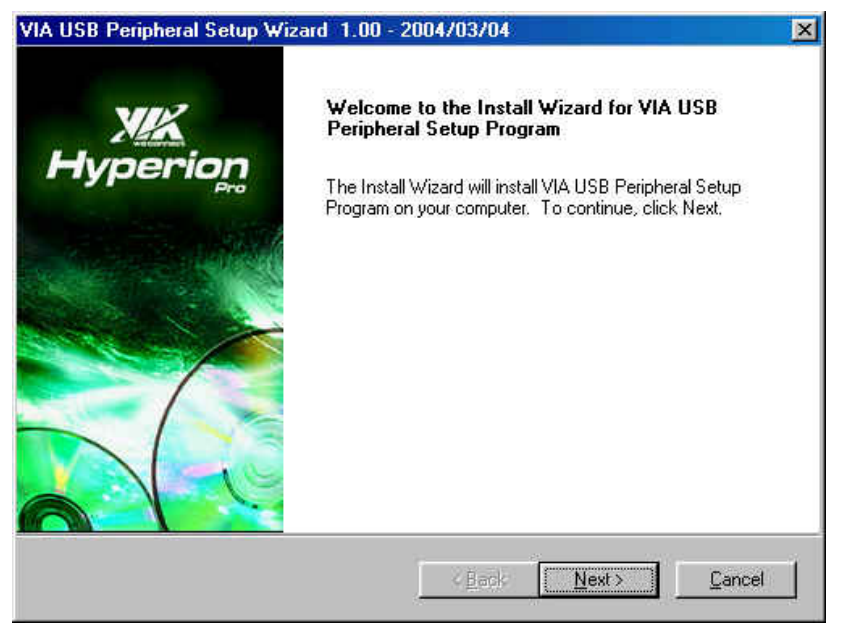

- 4. 按确定以完成安装并重新开机。
- 5. 使用内附的 USB 传输线,将 PhotoBank 接上您计算机的 USB 端口,计算机 将会自动地侦测到 PhotoBank,并将所需的档案安装至计算机里。

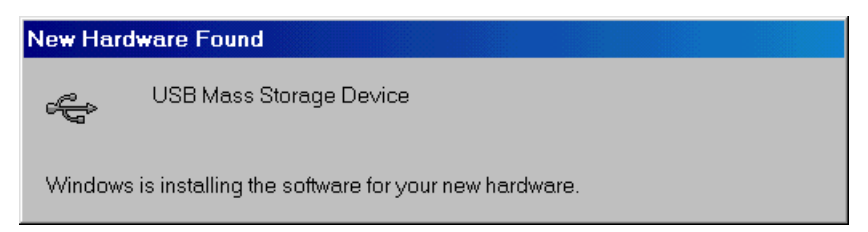

6. 现在 PhotoBank 已可被正常使用,您可以在系统内容的装置管理员里找到新的 USB 装置。

| <ul> <li>Vie</li> </ul> | w devices by                                                                                                    | type C \                                                                                                    | /iew devices by                                                                                | connection              |   |
|-------------------------|----------------------------------------------------------------------------------------------------|----------------------------------------------------------------------------------------------------|------------------------------------------------------------------------------------------------|-------------------------|---|
|                         | Network ad<br>Other devic<br>PCI Unit<br>PCI Unit<br>Ports (COM<br>Sound, vide<br>Sustem dev<br>Universal S<br>Sis 700<br>Sis 700<br>Sis 700<br>Sis 700<br>USB Re<br>USB Re<br>USB Re<br>VIA USB Re | apters<br>es<br>versal Serial Bu:<br>vn Device<br>& LPT)<br>so and game con<br>ces<br>erial Bus control 1<br>1 PCI to USB 0<br>11 PCI to USB 0<br>11 PCI to USB 0<br>ass Storage Dev<br>sof Hub<br>B Mass Storage | evice<br>s<br>htrollers<br>lers<br>pen Host Contro<br>pen Host Contro<br>rice Bridge<br>Device | sller<br>Sller<br>Sller | • |
| PIC                     | perties                                                                                                    | Refresh                                                                                                    | Remove                                                                                         | Pri <u>p</u> t          | . |

### 在 Windows98/98SE 下删除 PhotoBank

1. 将鼠标指针指向系统列的绿色箭头图标≤,按鼠标左键键点击此图标。

× • S OH

上午10:22

**④{◯Ⅲ**≶ 上午 10:12

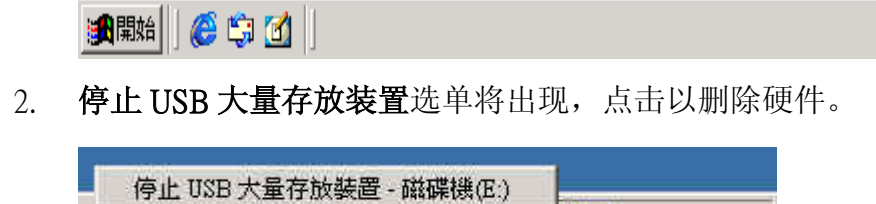

3. 可以放心删除硬件窗口将出现,按确定进行下一步骤。

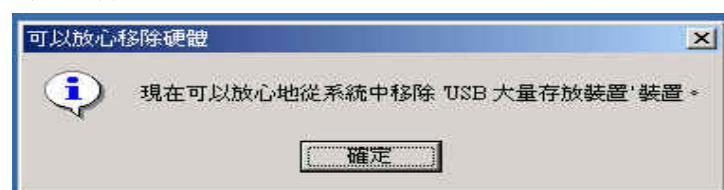

4. 您可以将 PhotoBank 从计算机上删除。

#### 删除驱动程序

在(开始)/(设定)/(控制面板)窗口中执行(新增/删除程序),可以将 PhotoBank 的驱动程序删除。请依照画面指示,来完成删除驱动程序的程序。

### 在 Windows2000/Me/XP 下使用 PhotoBank

- 1. 打开计算机的电源,确认计算机的 USB 端口处于可以正常使用的状态。
- 2. 使用内附的 USB 传输线,将 PhotoBank 接上您计算机的 USB 端口,计算机 将会自动地侦测到 PhotoBank,并将所需的文件安装至计算机里。

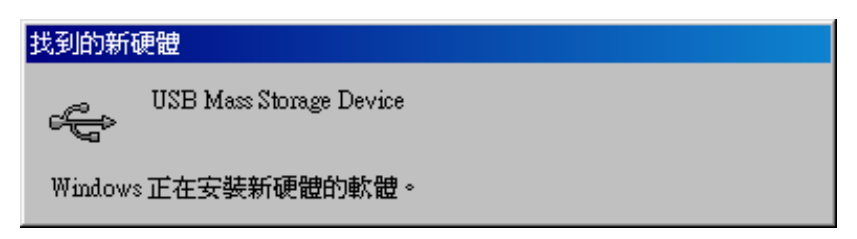

3. 现在 PhotoBank 已可被正常使用,您可以在系统内容的设备管理器里找到新的 USB 装置。

| 🖳 Device Manager                                                                                                    | - 🗆 ×                                                                |
|----------------------------------------------------------------------------------------------------|----------------------------------------------------------------------|
| Action View                                                                                                    | <b>8</b>                                                             |
| 3 🗸 🗶                                                                                                    |                                                                      |
| <ul> <li>Keyboards</li> <li>Mice and other pointing devices</li> <li>Monitors</li> <li>Other devices</li> <li>Multimedia Audio Controller</li> <li>Universal Serial Bus (USB) Controller</li> <li>Ports (COM &amp; LPT)</li> <li>Sound, video and game controller</li> <li>System devices</li> <li>Universal Serial Bus controllers</li> <li>Sis 7001 PCI to USB Open Ho</li> <li>Sis 7001 PCI to USB Open Ho</li> <li>Sis 7001 PCI to USB Open Ho</li> <li>Sis 7001 PCI to USB Open Ho</li> <li>USB Root Hub</li> <li>USB Root Hub</li> <li>USB Root Hub</li> </ul> | ntroller<br>rs<br>ist Controller<br>ist Controller<br>ist Controller |

### 在 Windows2000/Me/XP 下删除 PhotoBank

1. 将鼠标指针指向系统列的绿色箭头图标题,按鼠标左键键点击此图标。

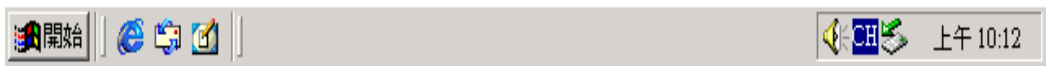

2. 停止 USB 大量存放装置选单将出现,点击以删除硬件。

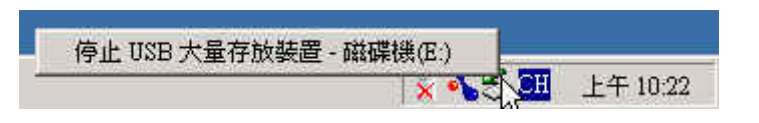

3. 可以放心删除硬件窗口将出现,按确定进行下一步骤。

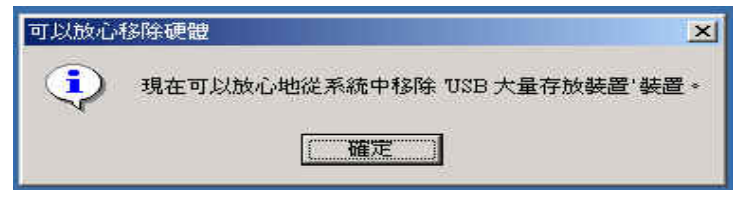

4. 您可以将 PhotoBank 从计算机上删除。

\**注意:* 在 Windows 2000 操作系统下,如未依照以上的程序来删除 PhotoBank ,将出现不安全的删除装置窗口。

| 🍝 不安全的移除装置                                                             | <u>?×</u>  |
|------------------------------------------------------------------------|------------|
| 您在這個裝置停止之前,就將它拔除或退出。在停止之<br>除或退出裝置經常會造成您的電腦損壞及遺失寶貴的資                   | (前拔<br>[料。 |
| 諸先使用 [控制台] 中的 [新增/移除硬體精靈] 停止裝置,才能將<br>裝置安全地拔除或退出。                      | 以下         |
| 😪 USB 大量存放裝置                                                           |            |
| ■IBM-DMCA -21440 USB Device                                            |            |
|                                                                        |            |
| 如果您頻繁地需要拔除這個裝置,Windows 可以在工具列指定一<br>示快速地拔除或退出您的裝置。如果您想使用這個選項,請核項<br>列: | -個圖<br>文下  |
| ▼ 在工作列上顯示拔除,退出圖示①                                                      |            |
| +                                                                      |            |
| 2:01 FM                                                                |            |
|                                                                        |            |

### 在 Mac OS 下使用 PhotoBank

- 1. 完成硬件安装。您不需要任何额外的驱动程序。
- 2. 使用内附的 USB 传输线,将 PhotoBank 安装至 MAC 中。一切就绪后,桌面 上会自动出现一个硬盘图标。然后,您就可以把创见 PhotoBank 当作 Mac 硬 盘使用。
- 3. 如果您想在 MAC 下删除 PhotoBank,您必须将 PhotoBank 的磁盘图标拖曳至 桌面的回收站里,等到相对应磁盘图标消失,您即可将 PhotoBank 删除。

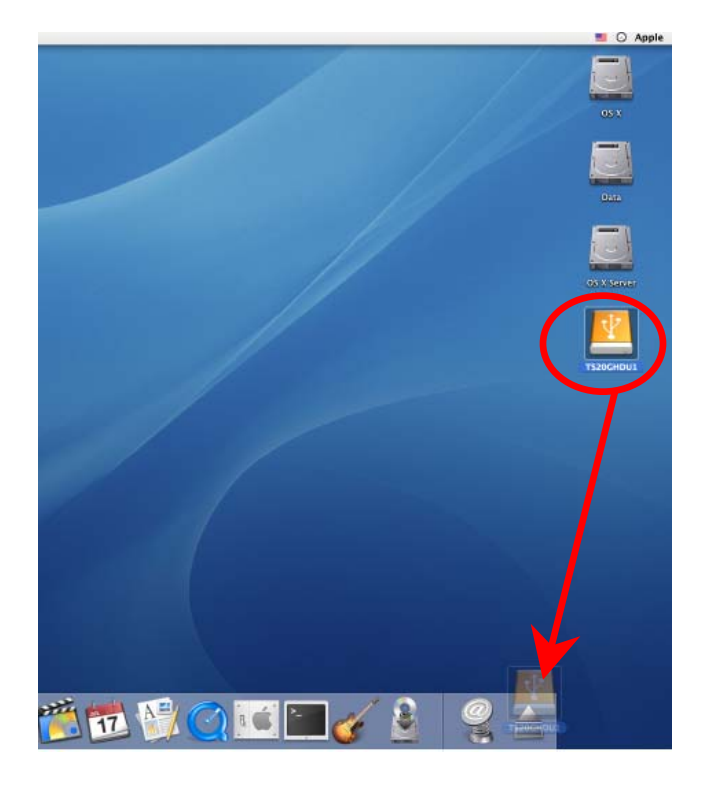

# 更换电池

- 1. 移除电池盖的螺丝,接着打开电池盖。
- 2. 从接头上拔下电池连接线。
- 3. 更换电池。
- 4. 盖上电池盖,接着锁上螺丝固定电池盖。

### 更新软硬件

### 安装软硬件升级工具

- 1. 打开计算机的电源,确认计算机的 USB 端口处于可以正常使用的状态。
- 2. 将驱动程序光盘放入计算机的光驱中。进入光盘的 **D:\Firmware\Upgrade** 目录,执行其中的 Setup.exe 程序。(D 为光驱的磁盘代号。)
- 3. 请依安装向导指示进行安装软硬件升级工具。

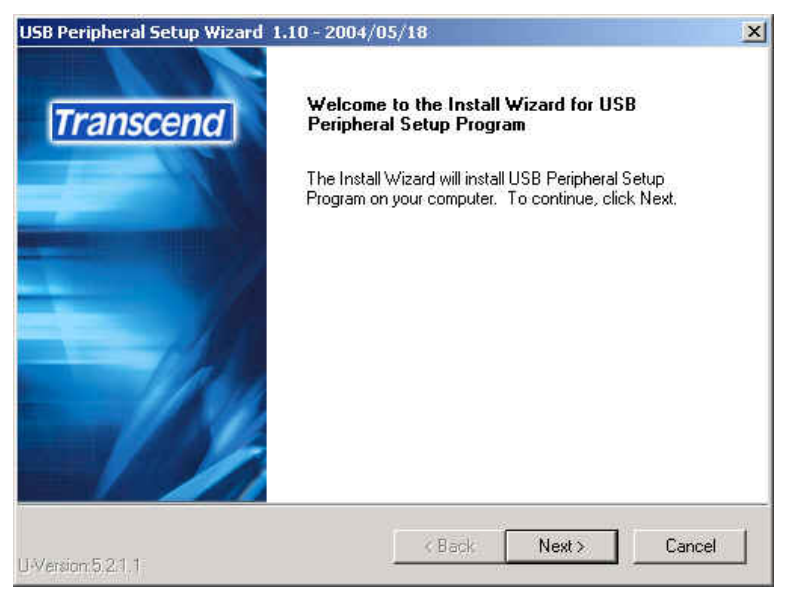

- 4. 按下"Finish"键完成软硬件升级软件的安装。
- 5. 从[开始]/[程序集]/[Transcend]/[fwupg]点击软硬件升级工具的图标。

| Franscend Firmware Upgraded Tool | <ol> <li>To get firmware version<br/>Get Firmware Version</li> <li>To upgrade firmware</li> <li>Open Firmware File</li> <li>Start Upgrade Firmware</li> </ol> |
|----------------------------------|----------------------------------------------------------------------------------------------------|
| CLEAR Message                    | Exit                                                                                                    |

- 6. 按下" Open Firmware File"选择软硬件更新档案。
- 7. 按下"Start Upgrade Firmware"开始更新软硬件。

\**注意:*本软硬件升级工具仅支持下列操作系统:

 Windows<sup>®</sup> 2000
 Windows<sup>®</sup> XP

### 删除软硬件升级工具

在(开始)/(设定)/(控制台)窗口中执行(新增/删除程序),选择"TRANSCEND Platform Device Manager",依照画面指示,来完成删除程序的程序。

| Add/Remo              | ve Programs                                                                     |               |        |
|-----------------------|---------------------------------------------------------------------------------|---------------|--------|
| r 🛃                   | Currently installed programs:                                                   | Sort by: Name | 100    |
| Change or             | 3, ALL-11                                                                       | Size          | 17.9MB |
| Remove<br>Programs    | DiskSpeed32                                                                     | Size          | 764KB  |
|                       | ExBoot                                                                          | Size          | 2.16MB |
| 20                    | 🐳 FinalData 2.0 Premium Demo                                                    | Size          | 9.30MB |
| dd New                | 躍 HD Tach 2.61                                                                  | Size          | 536KB  |
| rograms               | LiveReg (Symantec Corporation)                                                  | Size          | 1.98MB |
| 9-** <b>\$</b>        | LiveUpdate 1.80 (Symantec Corporation)                                          | Size          | 4.76MB |
| ~ <del>~~</del>       | Norton Ghost                                                                    | Size          | 23.7MB |
| i/Remove<br>Jindows   | PowerQuest PartitionMagic 7.0                                                   | Size          | 1.26MB |
| mponents              | 🛃 SIS 315_315E                                                                  |               |        |
| <b>Č</b>              | READSCEND Platform Device Manager<br>Click here for support information.        |               |        |
| t Program<br>cess and | To change this program or remove it from your<br>computer, click Change/Remove. | Change/Re     | emove  |
| Defaults              | 🛞 UltraEdit-32 Uninstall                                                        | Size          | 1.73MB |
|                       | 🛃 Windows 2000 Service Pack 4                                                   |               |        |
|                       | WinHex WinHex                                                                   | Size          | 952KB  |
|                       |                                                                                 |               | 1      |

### 故障排除

### 警告

若未经授权私自尝试拆卸创见 PhotoBank,创见资讯将不负质保的义务。若使 用上有问题发生,请先依照下列指示排除问题。若无法经由下列指示排除问题, 请联络您的经销商或客服中心。

- 问题:当从记忆卡复制资料至 PhotoBank 或从 PhotoBank 复制资料至记忆卡时, PhotoBank 显示"Operation Error"。
- 答案:记忆卡可能已经损毁或尚未格式化。如果记忆卡尚未格式化,请使用您的 数码相机将记忆卡格式化。
- 问题: 在 Windows 操作系统下,可以看到两个抽取式磁盘驱动器,但是记忆卡 不能经由 PhotoBank 读取或写入。
- 答案:记忆卡可能已经损毁或尚未格式化。如果记忆卡尚未格式化,请使用您的 数码相机将记忆卡格式化。记忆卡可能需要重新格式化才可使用。
- 问题:在单机操作模式下,PhotoBank无法正常开机。
- 答案:硬盘可能已经被格式化成错误的档案格式。PhotoBank 只能在 FAT32 的 档案格式下使用,您必须将 PhotoBank 接至您的计算机并重新格式化硬 盘成 FAT32 的格式。
- 问题: PhotoBank 无法在 Windows98 下正确的安装。
- 答案: 在 Windows98 下,安装向导无法在光盘里找到正确的驱动程序。因为在 安装正确的驱动程序之前,PhotoBank 已经被接上计算机,此时 Windows98 已经安装了错误的驱动程序。您必须先将 PhotoBank 移除, 并且移除错误的驱动程序,再从驱动程序光盘中安装正确的驱动程序,再 将 PhotoBank 安装至计算机上。
- 问题: Mac OS 可认得两个抽取式磁盘驱动器,但是无法侦测到硬盘。
- 答案:硬盘可能已经被格式化成 NTFS 的档案格式。Mac OS 无法认得 NTFS 的 档案格式,这也会导致 PhotoBank 无法在单机操作模式下正常使用。您 必须先将 PhotoBank 接至 MicroSoft Windows 操作系统的计算机中,将硬 盘重新格式化成 FAT32 的档案格式。
- 问题: PhotoBank 会死机/延迟/故障
- 答案:当 PhotoBank 发生死机的情形,请按下 Reset 键重新激活 PhotoBank。

### 注意事项

#### 若未经授权私自尝试拆卸 PhotoBank, 创见资讯将不负质保的义务。

# 产品规格

| 电源供给    | .USB 端口所提供的直流 5V 电源        |
|---------|----------------------------|
|         | 5V/2A 交流变压器                |
|         | 可充电式锂电池(2200mAh)           |
| 储存媒体    | .1.8 吋硬盘                   |
| 记忆卡插槽   | .1. CF Card Type I / II    |
|         | 2. SM/MMC/SD/MS            |
| LCD 显示器 | .蓝色背光,黑白画面                 |
| 操作温度    | .5°C – 60°C                |
| 储存温度    | 40°C – 70°C                |
| 湿度      | .8% ~ 90% RH               |
| 安全认证    | FCC Class B, CE, BSMI      |
| 产品尺寸    | . 110mm x 85mm x 22mm      |
| 产品重量    | .235g / 247g (20GB / 40GB) |

订购信息

| HDD Capacity | Transcend P/N |
|--------------|---------------|
| 20GB         | TS20GPB       |
| 40GB         | TS40GPB       |

### PhotoBank 质保条款

「更优越、更深远」是创见资讯对于顾客服务的自我期许,创见一向要求自己 必须超越产业一般标准以取得领先地位,这不仅是创见资讯对于顾客满意至上 的坚持,更是始终如一的承诺。

创见资讯保证所有产品皆经过完整测试,以避免原物料及加工过程中的一切缺失,并符合所公布的规格。若您的创见 PhotoBank 在质保期间内,于正常环境使用之下,因不良的加工或原物料而导致故障,创见资讯将负起维修或更换同级产品之责,而本质保条款将受以下条件及限制的约束。

质保期间: 创见 PhotoBank, 自购买之日起算,为期二年,而锂电池自购买日起, 为期六个月。创见将检视产品并有权决定予以维修或更换新品,此一更换或维修 的决定将是最终且具约束力的。此外, 创见并保留可提供功能近似的翻修品的权利。

限制条款:本质保将不适用因意外、人为破坏、不当的使用、安装、自行变更零件、天然灾害或电源问题所造成的损坏。本产品必须搭配符合工业标准的其它设备来使用。创见对于因其它厂商的设备所引起的损坏将不负质保的义务。对于任何伴随的间接、附带的损坏,利润、商业投资及商誉的损失,或因资料遗失所造成的损害,以及搭配本产品的其它公司设备的损坏或故障,创见亦不负赔偿的义务。受相关法律的约束,本限制条款不适用非法的或无法执行的情形。如果硬盘损毁,创见资讯将不提供数据修复的服务。

声明:上述质保条款为独立的,未伴随其它暗示的或特殊的质保固条件,本同保 条款不受创见所提供技术支持与通报的影响。

线上产品质保注册:您可于购买创见产品 30 天内,于网络上注册所购买的产品,以获得更完善的产品服务。

产品质保注册网站为 http://www.transcendchina.com

ranscend

Transcend Information. Inc.

Your Supplier, Your Partner, Your Friend.

www.transcendchina.com

The Transcend logo is a registered trademark of Transcend Information, Inc. \*All logos and marks are trademarks of their respective companies.